• Go to <u>HighlandOrchestras.org</u> and click the link to the concert you wish to purchase.

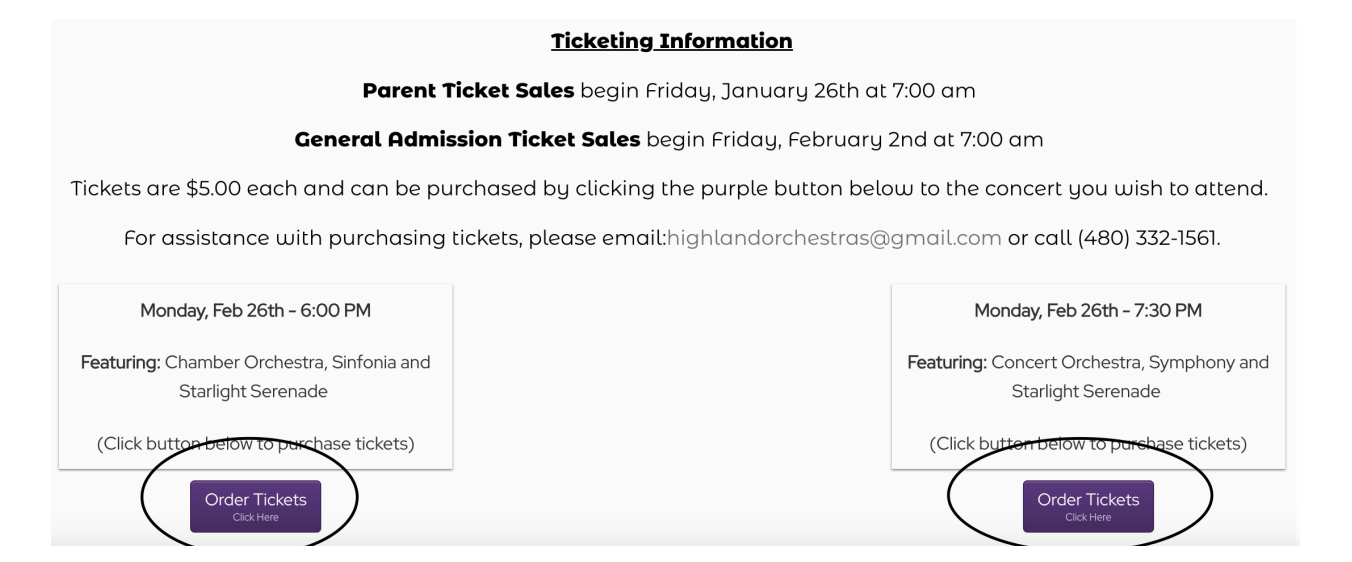

• Enter the password for the concert. The password will be emailed to you.

| NCO<br>EVENTS                                                                                                    | Subtotal<br>\$0.00 |
|----------------------------------------------------------------------------------------------------|--------------------|
| This event is not yet open for booking. This will open in 35 minutes. Please contact the organizer directly with any queries.                        |                    |
| You are logged in as the Event Organizer, and are allowed to make bookings before and after the booking window has opened and closed for this event. |                    |
| Highland High School - Mon, Feb 26th - 2024 Festival                                                                                                 | ENTER              |
| Concert                                                                                                    |                    |
|                                                                                                    |                    |

• Once you're on the ticketing platform you will want to select your concert. Please ensure you choose the concert your student is performing in.

## Highland High School - Mon, Feb 26th - 2024 Festival Concert

| Select a session                            |                                                                          |        |        |
|---------------------------------------------|--------------------------------------------------------------------------|--------|--------|
| 6:00 PM Concert (Chamber, Sinfonia) Closed  | This concert features Chamber Orchestra, Sinfonia and Starlight Serenade | \$5.00 | SELECT |
| 7:30 PM Concert (Concert & Symphony) Closed | This concert features Concert Orchestra, Symphony and Starlight Serenade | \$5.00 | SELECT |

• On this screen you will see a layout of the auditorium. Scroll down to the bottom of the screen to select the section you wish to sit in. Do not click on this seating chart, only on the sections below.

|                         | 7 5 3 1       B       101 102 103 104 105 106 107 108 109 110 111       B       2 4 6 8         5 3 1       A       101 102 103 104 105 106 107 108 109 110 111       A       2 4 6 |             |    |
|-------------------------|----------------------------------------------------------------------------------------------------|-------------|----|
|                         | Stage                                                                                                    |             |    |
| Center<br>Available     | Center                                                                                                    | \$5.00 SELE | ст |
| Stage Left<br>Available | Stage Left                                                                                                    | \$5.00 SELE | ст |
| Stage Right Available   | Stage Right                                                                                                    | \$5.00 SELE | ст |

• On the next screen you will enter the number of tickets you wish to purchase and then select your seats below. IMPORTANT NOTE: You will need to select Student ticketing to get your two free tickets.

| <b>Select tickets</b><br>6:00 PM Concert (Chamber, Sinfonia) - Stage Right |                   |                               |                         |                  |                 |             |
|----------------------------------------------------------------------------|-------------------|-------------------------------|-------------------------|------------------|-----------------|-------------|
| General Ticket Pricing                                                     |                   |                               | \$5.00                  | _                | 2               | +           |
| Students                                                                   | Student Ticketing | You have selected the maximum | \$5.00<br>possible Stud | _<br>ents ticket | 2<br>s for this | +<br>event. |

| <b>Select seats</b><br>6:00 PM Concert (Chamber, Sinfonia) - Stage Right |  |  |
|--------------------------------------------------------------------------|--|--|
| 🛄 📐 Available 🔲 😓 Unavailable 🛄 😓 Selected                               |  |  |
| Selected seats: Y-10, Y-12, Y-14, Y-16                                   |  |  |
|                                                                          |  |  |
|                                                                          |  |  |
|                                                                          |  |  |
| Y- 11 11 11 11 11 11 11 11 11 11 11 11 11                                |  |  |
|                                                                          |  |  |
|                                                                          |  |  |

• Click Next to proceed to the next screen and check the box to confirm the additional information before hitting the Next button.

Before you proceed to the check out, we'd like to ask you for some more details about your booking and the tickets you've selected.

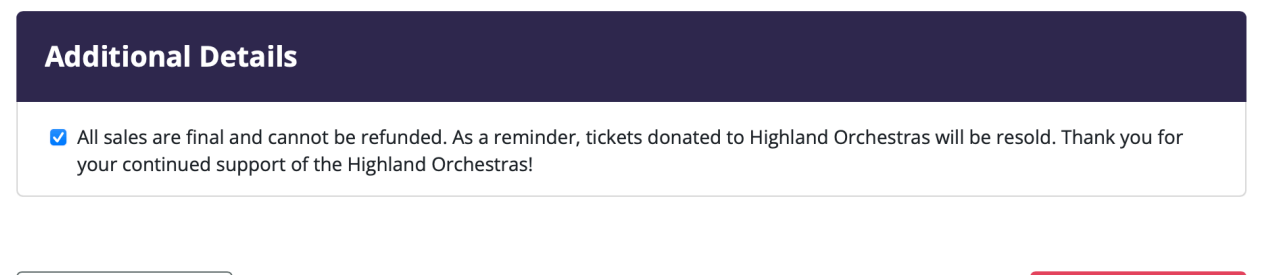

BACK

NEXT

• The last screen you see will be the payment screen. To get your two free tickets, you will need to enter your student's ID number into the Promotion Code field. If the code does not work for you, please STOP, and call me before proceeding! Once your order has been completed, I cannot change or refund the order.

| Checkout                                        |               | 📜 Your cart                                                                                       |  |  |
|-------------------------------------------------|---------------|---------------------------------------------------------------------------------------------------|--|--|
| Where should we send your booking confirmation? |               | Highland High School - Mon, Feb                                                                   |  |  |
| EMAIL ADDRESS*                                  |               | 26th - 2024 Festival Concert                                                                      |  |  |
|                                                 |               | Ticket: General Ticket Pricing<br>Qty: 2<br>When: 6:00 PM Concert (Chamber, Sinfonia) Section 1 — |  |  |
| Booking details                                 |               | Seats (A17, A18)<br>Price: \$10.00                                                                |  |  |
| FIRST NAME*                                     | LAST NAME*    | Subtotal: \$10.00 × Remove                                                                        |  |  |
| COUNTRY*                                        | PHONE NUMBER* | GIFT CERTIFICATE PROMOTION CODE                                                                   |  |  |
| United States of America 🗘                      | +1            |                                                                                                   |  |  |
| ADDRESS*                                        |               | Tickets x 2         \$10.00           Ticket Fee         \$0.00                                   |  |  |
|                                                 |               | > Buy more tickets > Find other events                                                            |  |  |
| CITY* STATE*                                    | ZIPCODE*      | TOTAL: \$ 10.00                                                                                   |  |  |
|                                                 |               |                                                                                                   |  |  |

Once you complete the checkout screen you can print your tickets and will receive an email with your receipts and tickets. If you have any questions or problems, please don't hesitate to call me at (480) 332-1561 or email: highlandorchestra@gmail.com.